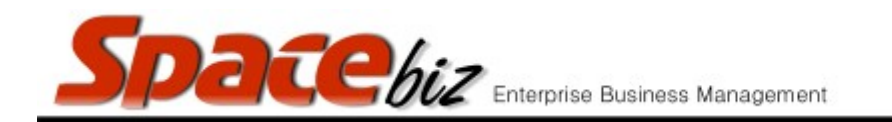

## ASSIGN / CHANGE A PLU BAR CODE

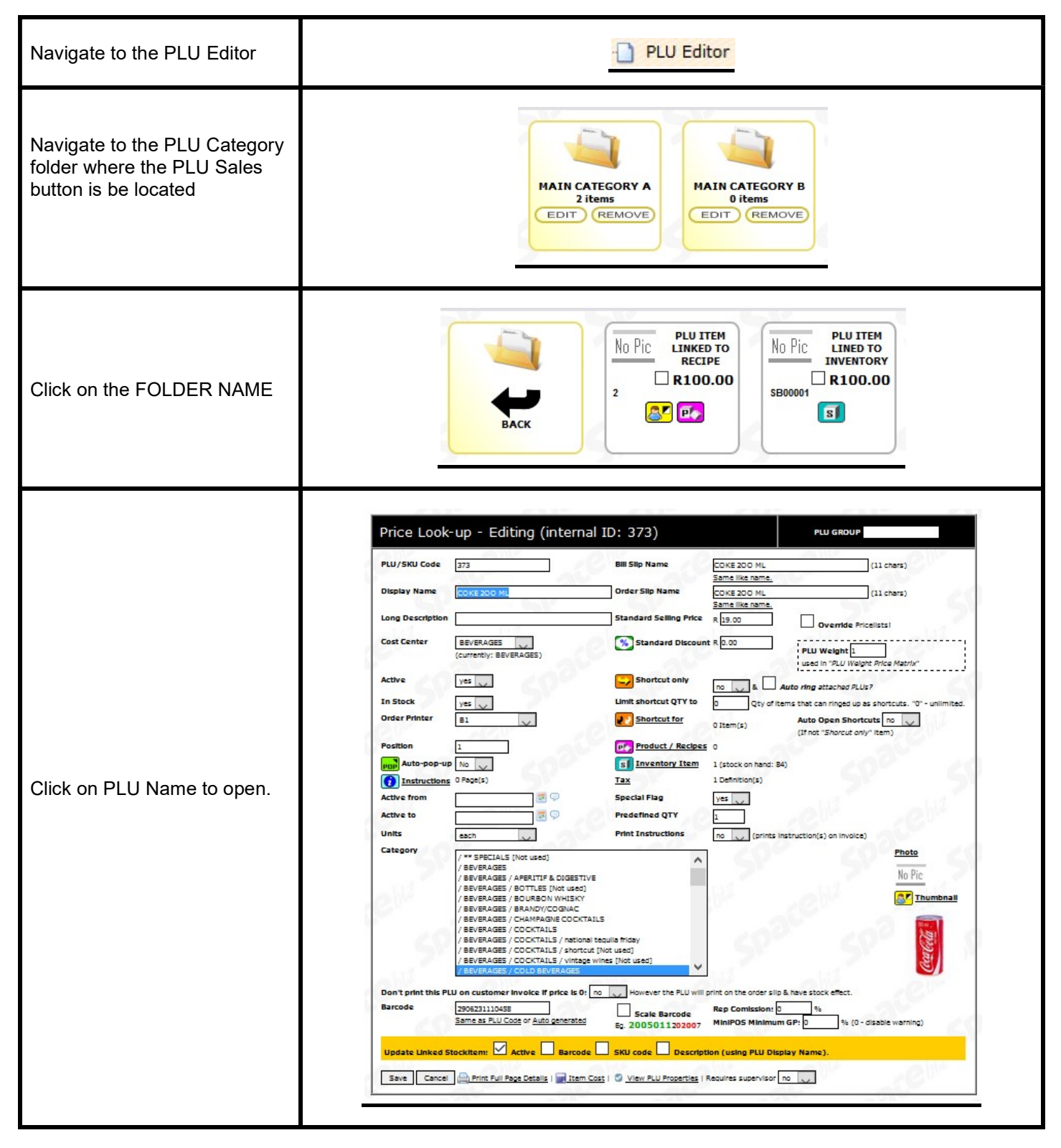

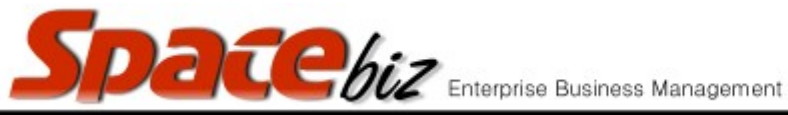

version 7

| Enter the Bar Code number<br>OR                                       | Barcode 2906231110458<br>Same as PLU Code or Auto generated |
|-----------------------------------------------------------------------|-------------------------------------------------------------|
| Click SAME AS PLU CODE                                                |                                                             |
| Click AUTO GENERATED for<br>SPACEbiz to generate a<br>unique bar code |                                                             |
| Tick the SCALE BAR CODE if<br>the bar code is for a weighed<br>item   | Scale Barcode                                               |
| Click SAVE                                                            | Save                                                        |